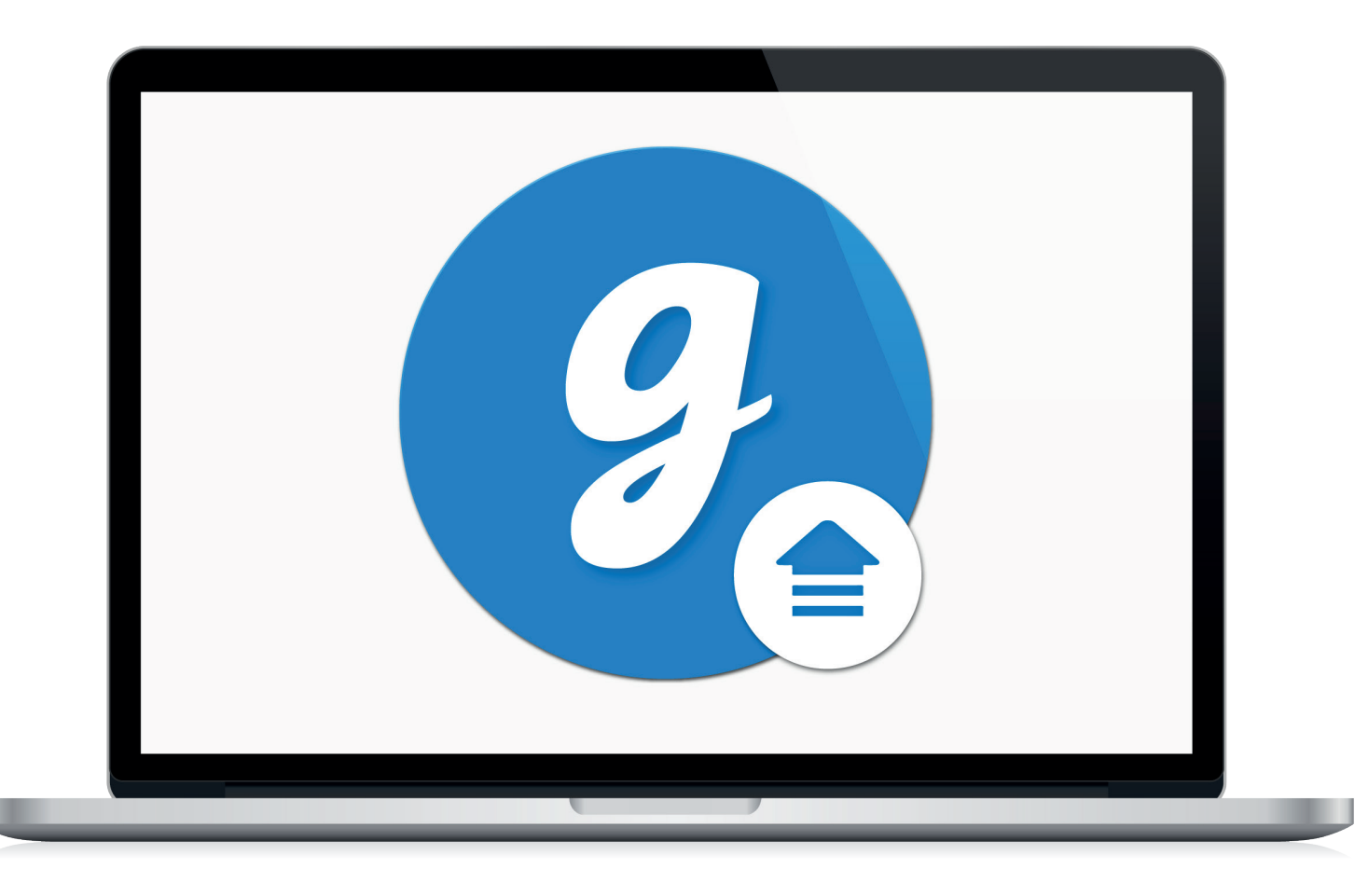

# Glooko<sup>®</sup> Uploader

Instrucciones de uso. Para usuarios de Glooko

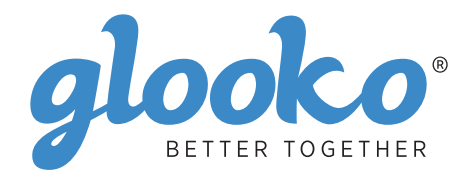

# Índice

| ncuentre su dispositivo4-5 |
|----------------------------|
|----------------------------|

| Información general      | 6 |
|--------------------------|---|
| Descripción del producto | 6 |
| Uso previsto             | 6 |
| Dispositivos compatibles | 6 |
| Advertencias             | 6 |
| Contraindicaciones       | 6 |

| nstrucciones de uso7                                           |   |
|----------------------------------------------------------------|---|
| Pacientes                                                      | , |
| Inicie sesión en su panel de MyGlooko en https://my.glooko.com |   |
| Descargue el archivo de instalación del software               |   |
| Busque el archivo de instalación y ejecútelo                   |   |
| Proveedores de atención médica                                 |   |
| Solicite un enlace para descargar el software Glooko Uploader  |   |
| Descargue el archivo de instalación del software               |   |
| Busque el archivo de instalación y ejecútelo                   |   |
| Pacientes y proveedores de atención médica10                   |   |
| Abra el software Glooko Uploader                               |   |
| Inicie sesión en su cuenta de Glooko10                         |   |
| Características de Glooko Uploader1                            |   |
| Cargar datos de diabetes                                       |   |
| Ver datos de diabetes                                          |   |

| Dispositivos compatibles y métodos de transmisión1 | .4 |
|----------------------------------------------------|----|
|----------------------------------------------------|----|

# Encuentre su dispositivo

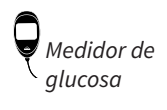

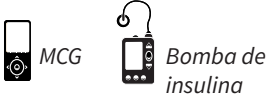

#### Abbott

|   | FreeStyle Freedom Lite  | 14 |
|---|-------------------------|----|
| ę | FreeStyle InsuLinx      | 14 |
|   | FreeStyle Lite          | 14 |
|   | FreeStyle Optium Neo    | 14 |
|   | FreeStyle Precision Neo | 14 |
|   | Precision Xtra          | 14 |
|   | Precision Xceed         | 14 |

#### **Acon Laboratories**

|   | On Call® Express       | 14 |
|---|------------------------|----|
| ę | On Call® Express II    | 14 |
|   | On Call® Express Voice | 14 |

#### AgaMatrix

|  | Q | WaveSense Jazz™ | 14 |
|--|---|-----------------|----|
|--|---|-----------------|----|

#### Animas

#### Animas

| ി | OneTouch Ping (pump) | 17 |
|---|----------------------|----|
|   | Vibe                 | 17 |

#### Arkray

| Ô | GlucoCard Shine Connex  | 14 |
|---|-------------------------|----|
| ę | GlucoCard Shine Express | 14 |
|   | GlucoCard Shine XL      | 14 |
|   | ReliOn Premier Blu      | 14 |
|   | ReliOn Premier Classic  | 14 |
|   | ReliOn Premier Voice    | 14 |

#### Ascensia (Bayer)

|   | Breeze 2                 | .15  |
|---|--------------------------|------|
| Y | Contour                  | .15  |
|   | Contour Care             | . 15 |
|   | Contour Fit              | . 15 |
|   | Contour Link             | . 15 |
|   | Contour Next             | . 15 |
|   | Contour Next (Bluetooth) | . 15 |
|   | Contour Next One         | .15  |
|   | Contour Plus             | .15  |
|   | Contour Plus One         | .15  |
|   | Contour next EZ          | .15  |
|   | Contour next Link        | .15  |
|   | Contour next Link 2.4    | .15  |
|   | Contour next USB         | . 15 |
|   | Contour TS               | . 15 |
|   | Contour XT               | 15   |
|   | ContourUSB               | .15  |
|   |                          |      |

#### Dexcom

| $\square$ | G4 Platinum               | 17 |
|-----------|---------------------------|----|
| Ô         | G4 Platinum with Share    | 17 |
|           | G5                        | 17 |
|           | Touchscreen Receiver (G5) | 17 |

#### GlucoRx

| ٥ | Nexus | 15 |
|---|-------|----|
| ę | Q     | 15 |

#### i-SENS

|   | alphacheck professional | . 15 |
|---|-------------------------|------|
| Y | CareSens BGM/TEE2       | . 15 |
|   | CareSens N              | . 15 |
|   | CareSens N POP          | . 15 |
|   | CareSens N Voice        | . 15 |

#### Insulet

| റ | Omnipod <sup>®</sup>       |        | 18 |
|---|----------------------------|--------|----|
|   | Omnipod <sup>®</sup> Dash™ | System | 18 |

### Intuity

| Q | POGO® Automatic™ | . 15 |
|---|------------------|------|
|---|------------------|------|

#### LifeScan

|   | OneTouch Select Plus   | . 15 |
|---|------------------------|------|
| Y | OneTouch Ultra         | 15   |
|   | OneTouch Ultra2        | . 15 |
|   | OneTouch UltraEasy     | 15   |
|   | OneTouch UltraMini     | 15   |
|   | OneTouch Verio         | . 15 |
|   | OneTouch Verio Flex    | . 15 |
|   | OneTouch Verio IQ      | . 15 |
|   | OneTouch Verio Reflect | . 15 |
|   | OneTouch Verio Sync    | . 15 |

#### Medtronic

| റ | 630G | 18 |
|---|------|----|
|   | 640G | 18 |
|   | 670G | 8  |

#### Menarini

| GlucoMen LX2 | 16 |
|--------------|----|
|--------------|----|

### Prodigy

|   | AutoCode1 | 6 |
|---|-----------|---|
| Y |           |   |

### Roche

|   | Accu-Chek Active            | 16 |
|---|-----------------------------|----|
| ę | Accu-Chek Aviva Connect     | 16 |
|   | Accu-Chek Aviva Combo       | 16 |
|   | Accu-Chek Aviva Expert      | 16 |
|   | Accu/Chek Aviva Insight     |    |
|   | Accu-Chek Aviva Nano        | 16 |
|   | Accu-Chek Aviva Plus Black  | 16 |
|   | Accu-Chek Aviva Plus Silver | 16 |
|   | Accu-Chek Compact Plus      | 16 |
|   | Accu-Chek Guide             |    |
|   | Accu-Chek Guide Me          | 16 |
|   | Accu-Chek Instant           | 16 |

| Accu-Chek Mobile (USB)     | 16 |
|----------------------------|----|
| Accu-Chek Nano             | 16 |
| Accu-Chek Performa         | 16 |
| Accu-Chek Performa Insight | 19 |
| Accu-Chek Performa Nano    | 16 |
|                            |    |

### Roche

| ി | Accu-Chek Aviva Insight    | 19 |
|---|----------------------------|----|
|   | Accu-Chek Performa Insight | 19 |

#### Sanofi

|   | BGStar | 16 |
|---|--------|----|
| Ą |        |    |

#### Tandem

| 6 | t:flex    | . 18 |
|---|-----------|------|
| ļ | t:slim    | .18  |
|   | t:slim G4 | .18  |
|   | t:slim X2 | .18  |
|   |           |      |

### Trividia (Nipro)

|   | TRUE METRIX     | .16  |
|---|-----------------|------|
| Á | TRUE METRIX AIR | .16  |
|   | TRUEresult      | .16  |
|   | TRUEyou mini    | . 16 |

# Información general

### Descripción del producto

El Glooko Uploader<sup>®</sup> está indicado para su uso por los profesionales sanitarios en los centros de atención médica, con el fin de transferir datos predefinidos de dispositivos de monitorización en el hogar a una base de datos de servidor. El dispositivo se puede utilizar como producto independiente o en combinación con el sistema Glooko.

### Uso previsto

Glooko es un software de gestión de datos destinado a su uso en entornos domésticos y profesionales, para ayudar a las personas con diabetes y a sus profesionales sanitarios en la revisión, análisis y evaluación de los datos de los dispositivos, con el fin de contribuir a la eficacia de un programa de gestión de la diabetes. Glooko se conecta a dispositivos médicos y rastreadores compatibles, para que los usuarios puedan transferir sus datos al sistema Glooko. Glooko no está destinado a proporcionar decisiones de tratamiento ni para su uso como sustituto del asesoramiento de un profesional sanitario.

### Dispositivos compatibles

Para empezar, las personas necesitarán:

- 1. Un medidor de glucosa en sangre compatible, una bomba de insulina o un monitor continuo de glucosa (MCG).
- 2. Un ordenador PC o Mac con uno de los siguientes sistemas operativos (SO):
  - Windows 8.1 (32 y 64 bits)
  - Windows 10 (32 y 64 bits)
  - macOS 10.14: Mojave
  - macOS 10.15: Catalina
  - macOS 11.0: Big Sur
- 3. El software Glooko Uploader.
- 4. Una cuenta de Glooko.
- 5. El cable de sincronización o descarga de dispositivos que viene con el dispositivo de diabetes compatible.

### ¡Advertencias!

Glooko no mide, interpreta ni toma decisiones sobre los datos que transmite ni está destinado a proporcionar decisiones de tratamiento automatizadas o ser utilizado como sustituto del criterio profesional. Todo los diagnósticos y tratamientos médicos deben realizarse bajo la supervisión y monitorización de un proveedor de atención médica adecuado.

### Contraindicaciones

Ninguna.

# Instrucciones de uso: Glooko Uploader

Tendrá que crear una cuenta de Glooko para utilizar Glooko Uploader. Los datos cargados con Glooko Uploader se sincronizarán con su cuenta de Glooko, a la que puede acceder con su información de inicio de sesión de Glooko. Para que sus datos se sincronicen con el servidor Glooko, se necesita una conexión a internet (Wifi o red de datos móviles).

### Pacientes:

 Obtenga información sobre cómo instalar y cargar datos con Glooko Uploader en la página siguiente.

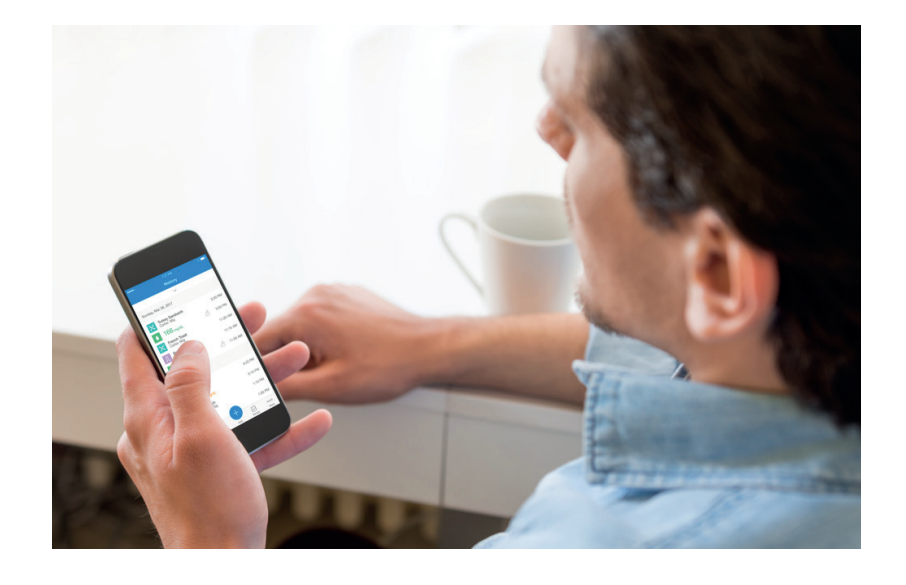

### Proveedores de atención médica:

 Aprenda cómo instalar y cargar datos con Glooko Uploader en la página 9.

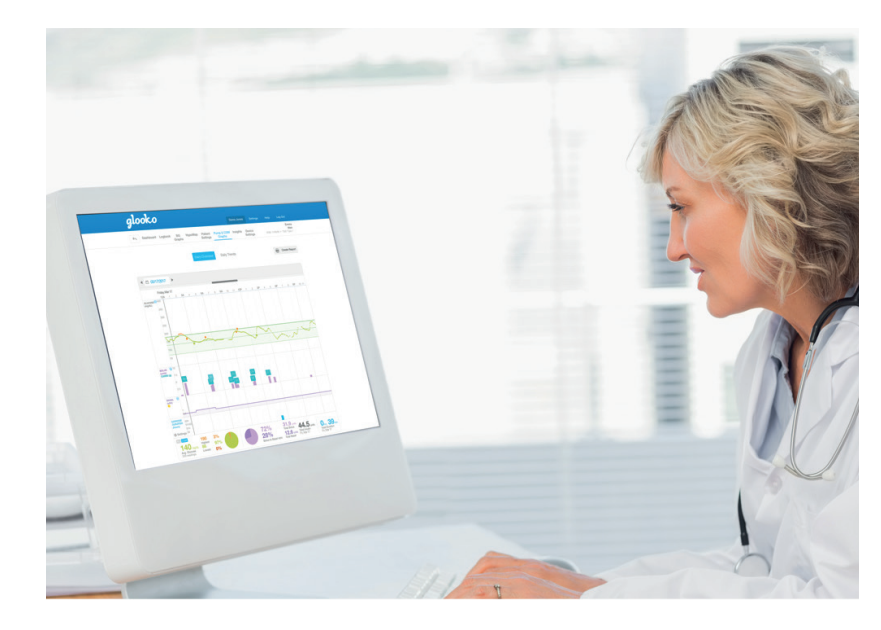

# Pacientes

Para acceder al panel de MyGlooko y descargar el software Glooko Uploader, necesitará tener una cuenta de Glooko. Puede registrarse en Glooko utilizando la aplicación móvil Glooko para iOS o Android. También puede ponerse en contacto con el **Servicio de asistencia de Glooko** (https://support.glooko.com) para obtener ayuda para crear una cuenta. Una vez que haya creado una cuenta de Glooko, siga las instrucciones que se ofrecen a continuación.

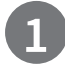

### Inicie sesión en su panel de MyGlooko en <u>https://my.glooko.com</u>

- Introduzca su dirección de correo electrónico y su contraseña.
- Pulse Iniciar sesión.

# OBTENGA AYUDA PARA INICIAR SESIÓN EN SU CUENTA DE GLOOKO

HE OLVIDADO LA CONTRASEÑA:

Si no recuerda su contraseña para iniciar sesión, pulse **He olvidado la contraseña** y recibirá un correo electrónico de restablecimiento de contraseña. Siga las instrucciones que aparecen en pantalla. También puede ponerse en contacto con el Servicio de asistencia de Glooko para obtener ayuda.

• DESBLOQUEAR SU CUENTA:

Si introduce su contraseña incorrectamente cinco veces, su cuenta quedará bloqueada. Se enviará automáticamente un correo electrónico con instrucciones de desbloqueo a la dirección de correo electrónico de su cuenta. Sin embargo, si no recibe un correo electrónico, haga clic en **No he recibido las instrucciones de desbloqueo**; se le redirigirá a la página de desbloqueo. Siga las instrucciones que aparecen en pantalla. También puede ponerse en contacto con el Servicio de asistencia de Glooko para obtener ayuda.

| Facilita          | Facilita el control de la diabetes                |  |  |  |
|-------------------|---------------------------------------------------|--|--|--|
|                   |                                                   |  |  |  |
|                   |                                                   |  |  |  |
|                   | Ingresar                                          |  |  |  |
| Correo electró    | ánico (nombre de usuario)                         |  |  |  |
| Correo electro    |                                                   |  |  |  |
| Contraseña        |                                                   |  |  |  |
|                   | $\odot$                                           |  |  |  |
| Mínimo ocho ca    | aracteres, un número y un carácter especial (!@#) |  |  |  |
| Olvidó la contra  | aseña                                             |  |  |  |
|                   | instrucciones para desbloquear?                   |  |  |  |
| ¿No recibio las   |                                                   |  |  |  |
| ¿No recibio las   |                                                   |  |  |  |
| ¿No recibio las   | Ingresar                                          |  |  |  |
| ¿No recibio las i | Ingresar<br>es-US - Log In with SSO               |  |  |  |

### Descargue el archivo de instalación del software

Después de iniciar sesión en su panel de MyGlooko, tendrá que descargar el archivo de instalación.

- Pulse en Ajustes.
- Desplácese hasta la parte inferior de la página y haga clic en **Conseguir Glooko Uploader**.
- Se le llevará a una pantalla con botones para instalar el Glooko Uploader en un Mac o PC. Haga clic en el botón Mac o PC para descargar el archivo de instalación.

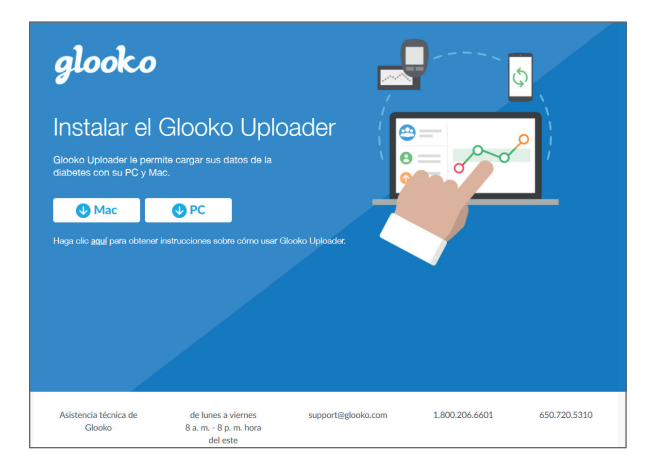

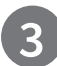

### Busque el archivo de instalación y ejecútelo

Dependiendo del navegador web y el sistema operativo, es posible que deba buscar el archivo de instalación descargado o que vea una ventana emergente que le pide que ejecute el archivo.

- Si está utilizando un PC, busque en su carpeta de descargas recientes
- Si está utilizando un Mac, busque en la carpeta de descargas del Finder

Cuando haya localizado el archivo, haga doble clic en él y siga las instrucciones de instalación en la pantalla. **NOTA**: Se le pedirá que reinicie el equipo al final del proceso de instalación.

# Proveedores de atención médica

Para utilizar el software Glooko Uploader, necesitará una cuenta de proveedor de Glooko y una suscripción que admita Glooko Uploader. También necesitará un enlace específico para descargar el Glooko Uploader. Póngase en contacto con el Servicio de asistencia de Glooko (<u>https://support.glooko.com</u>) para obtener ayuda.

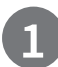

### Solicite un enlace para descargar el software Glooko Uploader

Los proveedores de atención médica deben solicitar un enlace para descargar el software Glooko Uploader.

• Póngase en contacto con el Servicio de asistencia de Glooko (<u>https://support.glooko.com</u>) para solicitar un enlace para descargar el software Glooko Uploader.

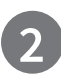

### Descargue el archivo de instalación del software

• Cuando reciba el enlace para descargar el software de Glooko, haga clic en el enlace de su correo electrónico. Se le llevará a una pantalla con botones para instalar el Glooko Uploader en un Mac o PC. Haga clic en el botón Mac o PC para descargar el archivo de instalación.

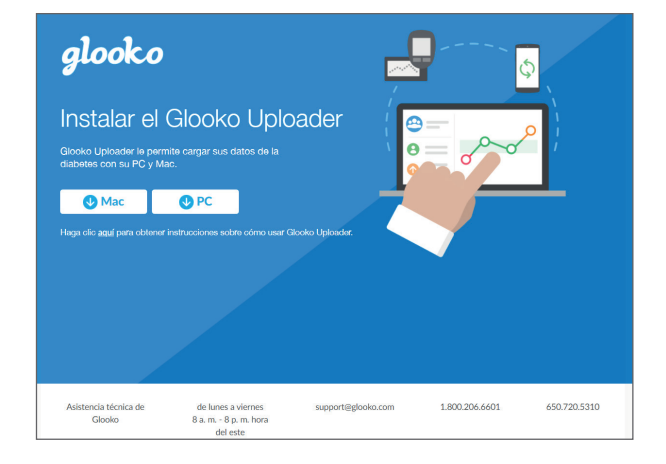

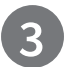

### Busque el archivo de instalación y ejecútelo

Dependiendo del navegador web y el sistema operativo, es posible que deba buscar el archivo de instalación descargado o que vea una ventana emergente que le pide que ejecute el archivo.

- Si está utilizando un PC, busque en su carpeta de descargas recientes
- Si está utilizando un Mac, busque en la carpeta de descargas del Finder

Cuando haya localizado el archivo, haga doble clic en él y siga las instrucciones de instalación en la pantalla. **NOTA**: Se le pedirá que reinicie el equipo al final del proceso de instalación.

Después de instalar el Glooko Uploader (Instrucciones para pacientes; Instrucciones para proveedores de atención médica) y reiniciar el equipo, busque el icono Glooko Uploader en su escritorio (PC) o en la carpeta Aplicaciones (Mac).

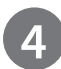

### Abra el software Glooko Uploader

- **Busque** el icono de Glooko Uploader en su escritorio (PC) o en su carpeta de aplicaciones (Mac).
- Haga doble clic en el icono de Glooko Uploader para iniciar el programa.

**NOTA**: Asegúrese de haber reiniciado el equipo antes de iniciar Glooko Uploader por primera vez.

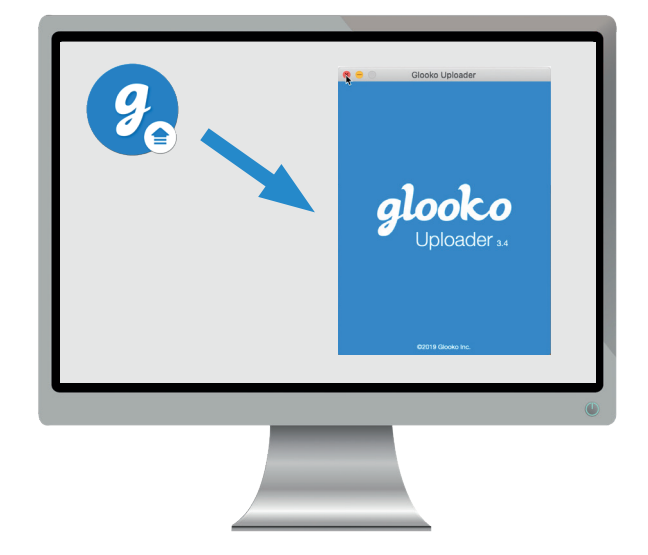

### 5 Inicie sesión en su cuenta de Glooko

Cuando se abra el programa Glooko Uploader, deberá iniciar sesión en su cuenta de Glooko.

- Introduzca su correo electrónico o nombre de usuario
- Introduzca su Contraseña
- Pulse Iniciar sesión.

#### OBTENGA AYUDA PARA INICIAR SESIÓN EN SU CUENTA DE GLOOKO

Si no recuerda su contraseña para iniciar sesión, haga clic en **He olvidado la contraseña** y recibirá un correo electrónico de restablecimiento de contraseña. También puede ponerse en contacto con el Servicio de asistencia de Glooko para obtener ayuda.

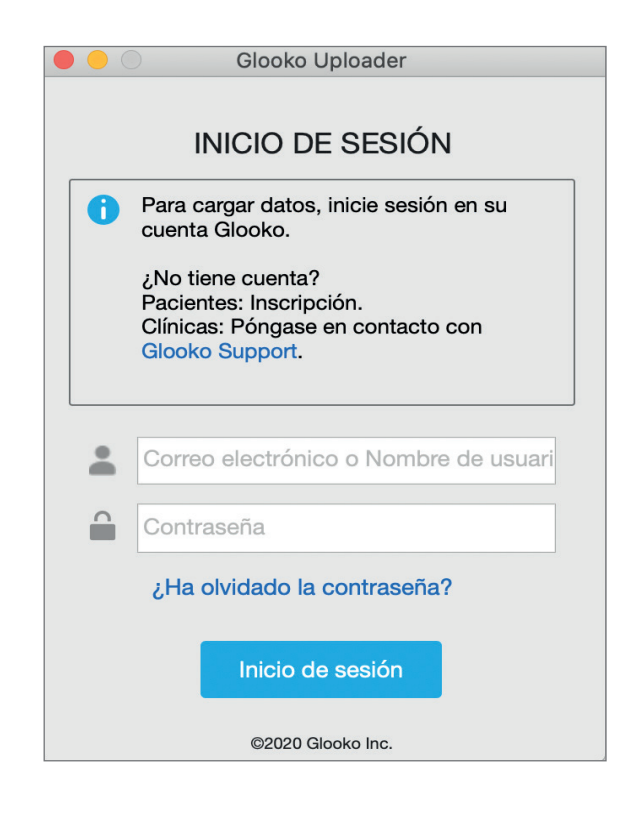

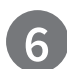

### Características de Glooko Uploader

#### **CERRAR SESIÓN EN SU CUENTA**

- Puede cerrar sesión en su cuenta de Glooko tocando el botón Perfil Situado en la esquina inferior derecha de Glooko Uploader.
- Pulse en Cerrar sesión

#### VER LA INFORMACIÓN DE SU PERFIL

- Puede ver la información de su perfil pulsando el botón Perfil situado en la esquina inferior derecha del Glooko Uploader.
- Esta ventana emergente incluye:
  Su nombre
  Su Sitio autorizado principal (Proveedor de atención médica) y el Código ProConnect asociado
  - o Su dirección de correo electrónico
- Pulse en Cerrar sesión.

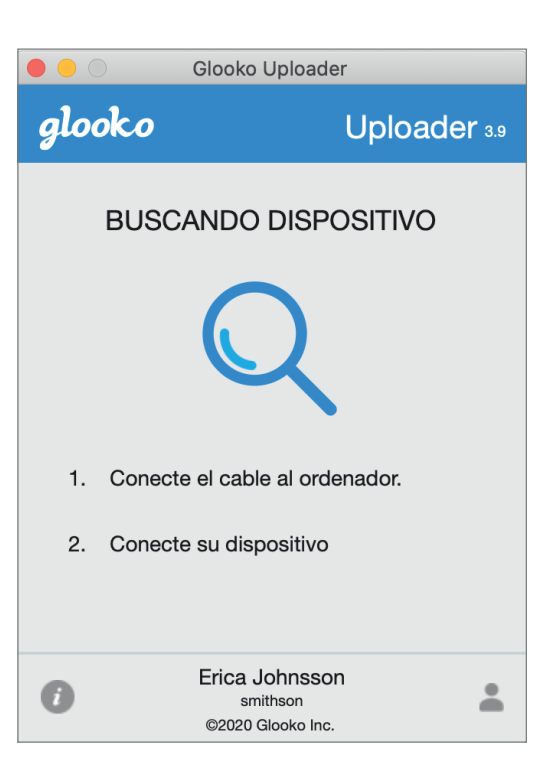

#### VER INFORMACIÓN ADICIONAL SOBRE GLOOKO UPLOADER

- Puede ver la información de su perfil pulsando en el botón Perfil i situado en la esquina inferior izquierda de Glooko Uploader.
- Esta ventana emergente incluye información de soporte técnico del producto, la descripción del producto y la declaración del uso previsto.

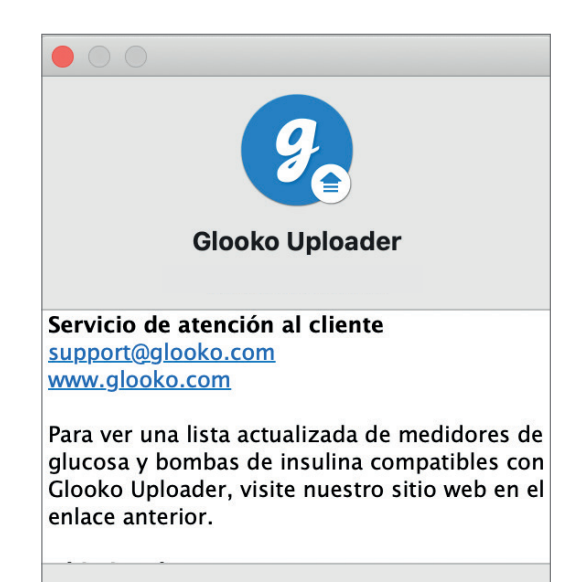

### 7

### Cargar datos de diabetes

Una vez que haya iniciado sesión en Glooko Uploader, puede cargar los datos de su dispositivo de diabetes.

#### CONECTE EL CABLE DE SU DISPOSITIVO DE DIABETES AL ORDENADOR

Después de iniciar sesión, Glooko Uploader comenzará a buscar un dispositivo.

- Conecte el cable USB, o el cable de infrarrojos (IR), apropiado para el dispositivo de diabetes al ordenador.
- Una vez que se reconozca el cable, espere unos segundos a que se reconozcan los controladores de cable antes de conectar el dispositivo.

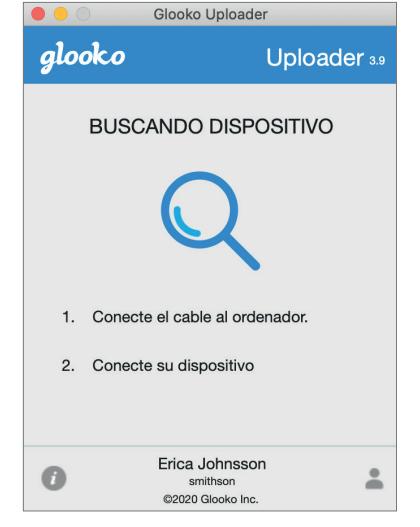

#### CONECTE EL DISPOSITIVO DE DIABETES AL CABLE

- Después de conectar el cable al ordenador, conecte el dispositivo de diabetes al cable.
- Haga clic aquí para obtener más información sobre qué cable se necesita para cargar su dispositivo de diabetes.

**NOTA**: Asegúrese de utilizar el cable que viene con el dispositivo para la diabetes. Si necesita obtener un cable nuevo, póngase en contacto con el fabricante de su dispositivo para la diabetes.

- Después de conectar el dispositivo de diabetes al ordenador mediante el cable incluido con el dispositivo, este comenzará a cargar datos con Glooko Uploader.
- Si recibe un error, siga las instrucciones que aparecen en pantalla para resolverlo. Si continúa teniendo dificultades, póngase en contacto con el Servicio de asistencia de Glooko para obtener ayuda.

**NOTA**: La primera vez que cargue los datos desde su dispositivo, es posible que se le pida que valide su cuenta de usuario. Si se le solicita, introduzca su nombre de usuario y contraseña para completar la carga y asignar el dispositivo a su cuenta.

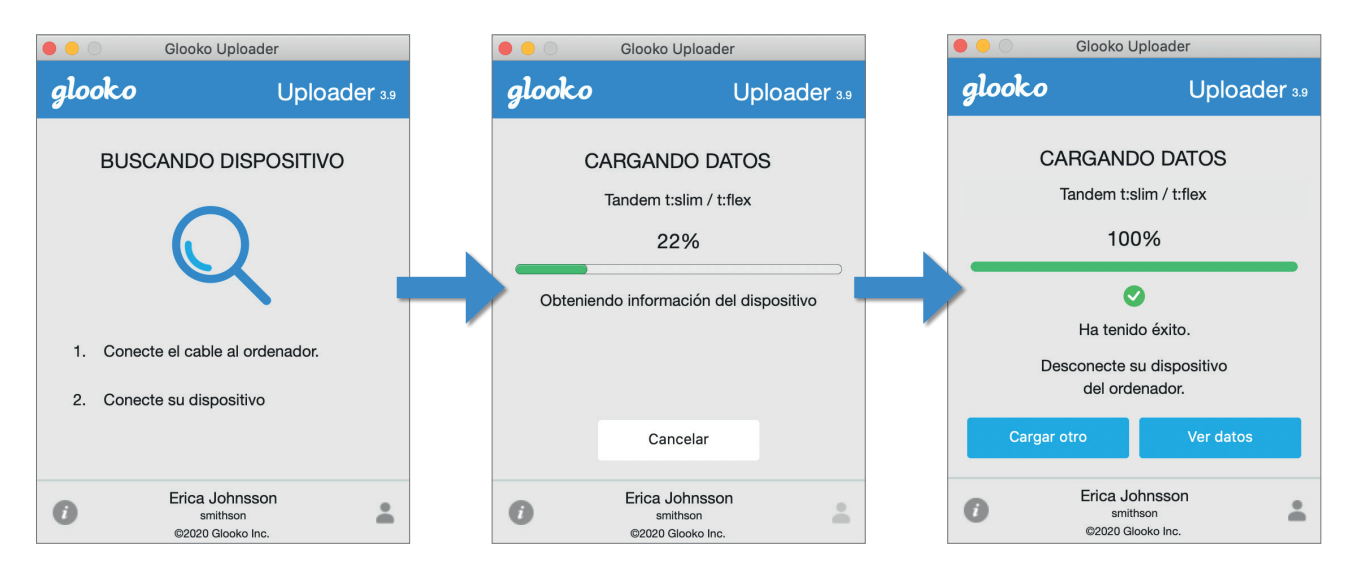

### 8 Ver datos de diabetes

Después de cargar los datos de su dispositivo de diabetes con Glooko Uploader, puede ver los datos en <u>https://my.glooko.com</u> iniciando sesión en su cuenta de Glooko.

#### • Pacientes:

Para obtener más información sobre el panel web de MyGlooko, consulte la <u>Guía de inicio rápido de Glooko para</u> <u>uso personal en https://support.glooko.com</u>.

#### Proveedores de atención médica:

Para obtener más información sobre Population Tracker, consulte: <u>Glooko para clínicas. Guía de inicio rápido</u> en <u>https://support.glooko.com</u>.

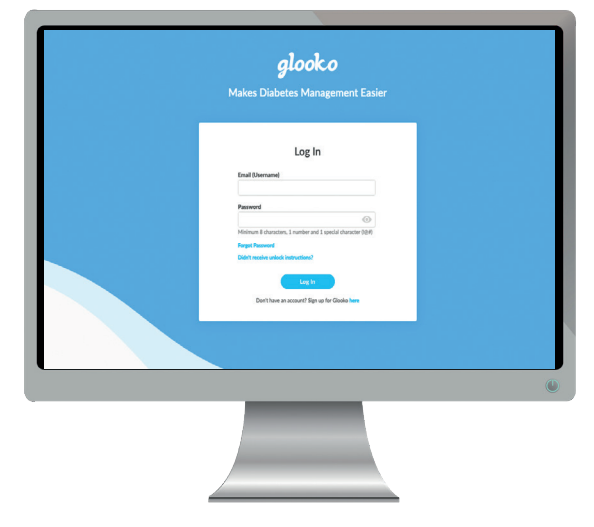

# Dispositivos compatibles y métodos de transmisión

A continuación, se muestran instrucciones sobre cómo cargar datos de diabetes en Glooko utilizando diasend® Uploader. A menos que se proporcionen instrucciones de carga explícitas para el dispositivo, solo tiene que conectarlo al PC/Mac con su cable USB específico y se cargará automáticamente.

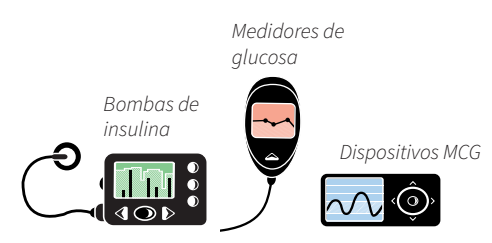

### Medidores de glucosa en sangre: conectados con cable USB

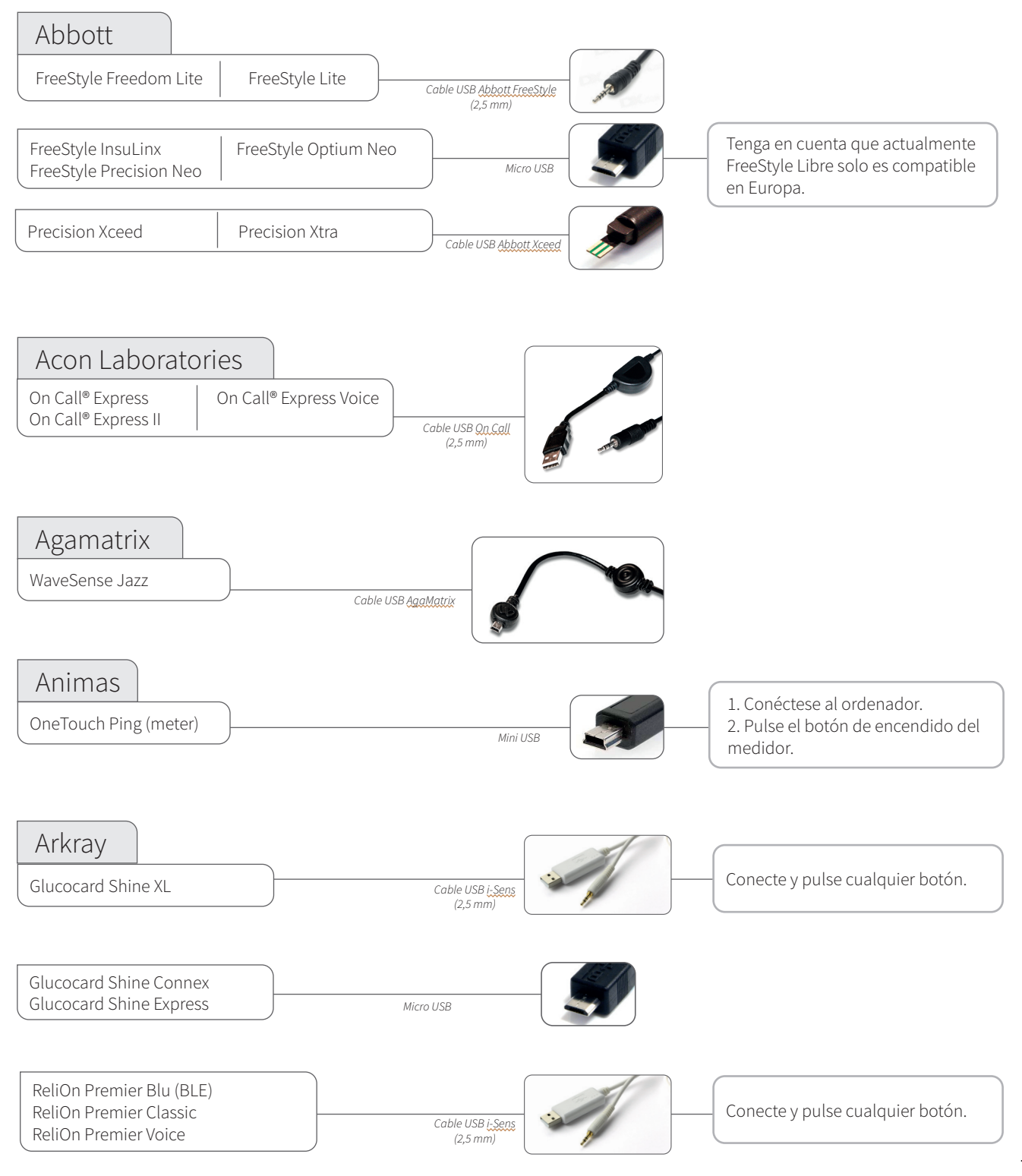

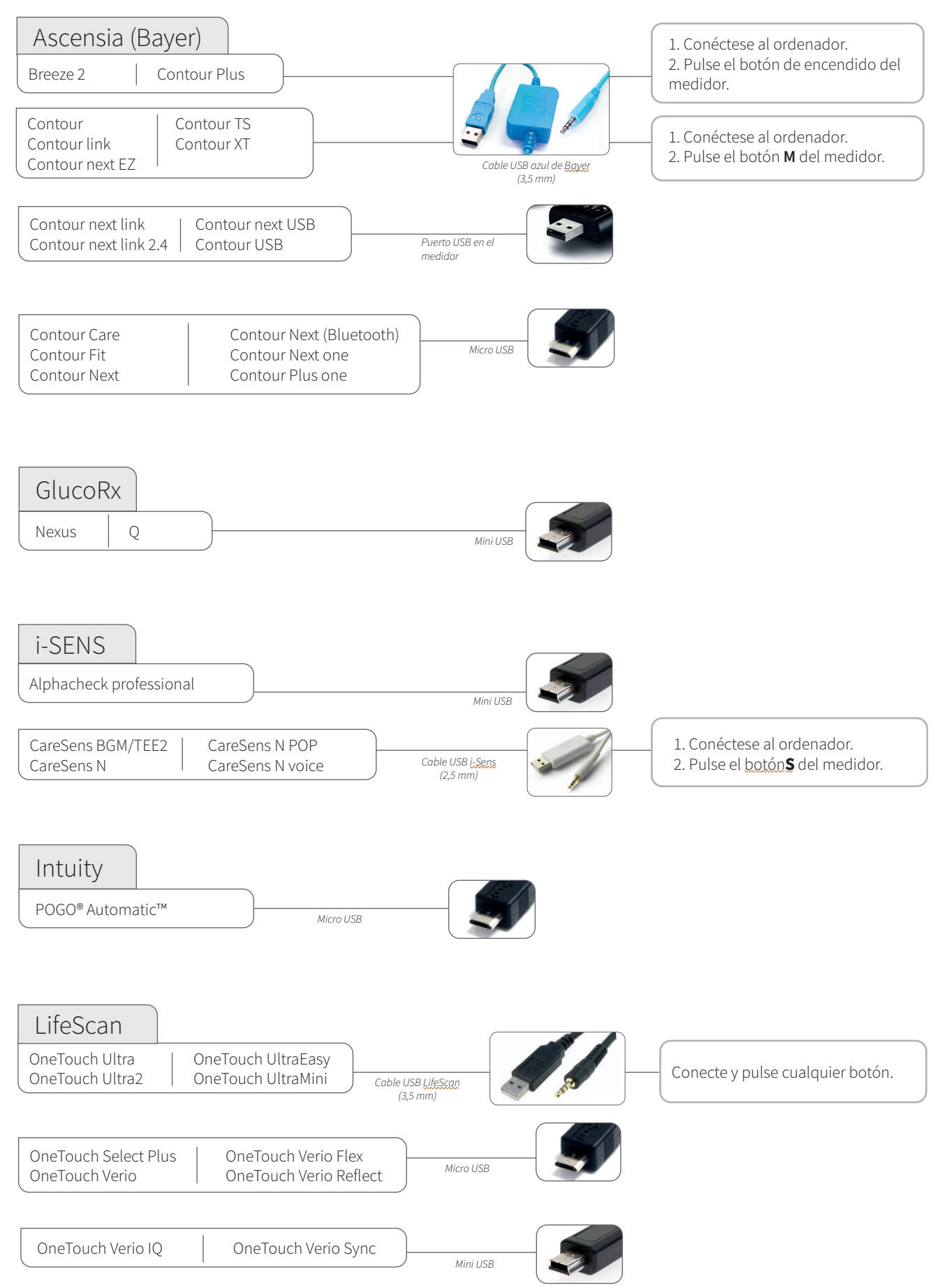

### Medidores de glucosa en sangre: conectados con cable USB

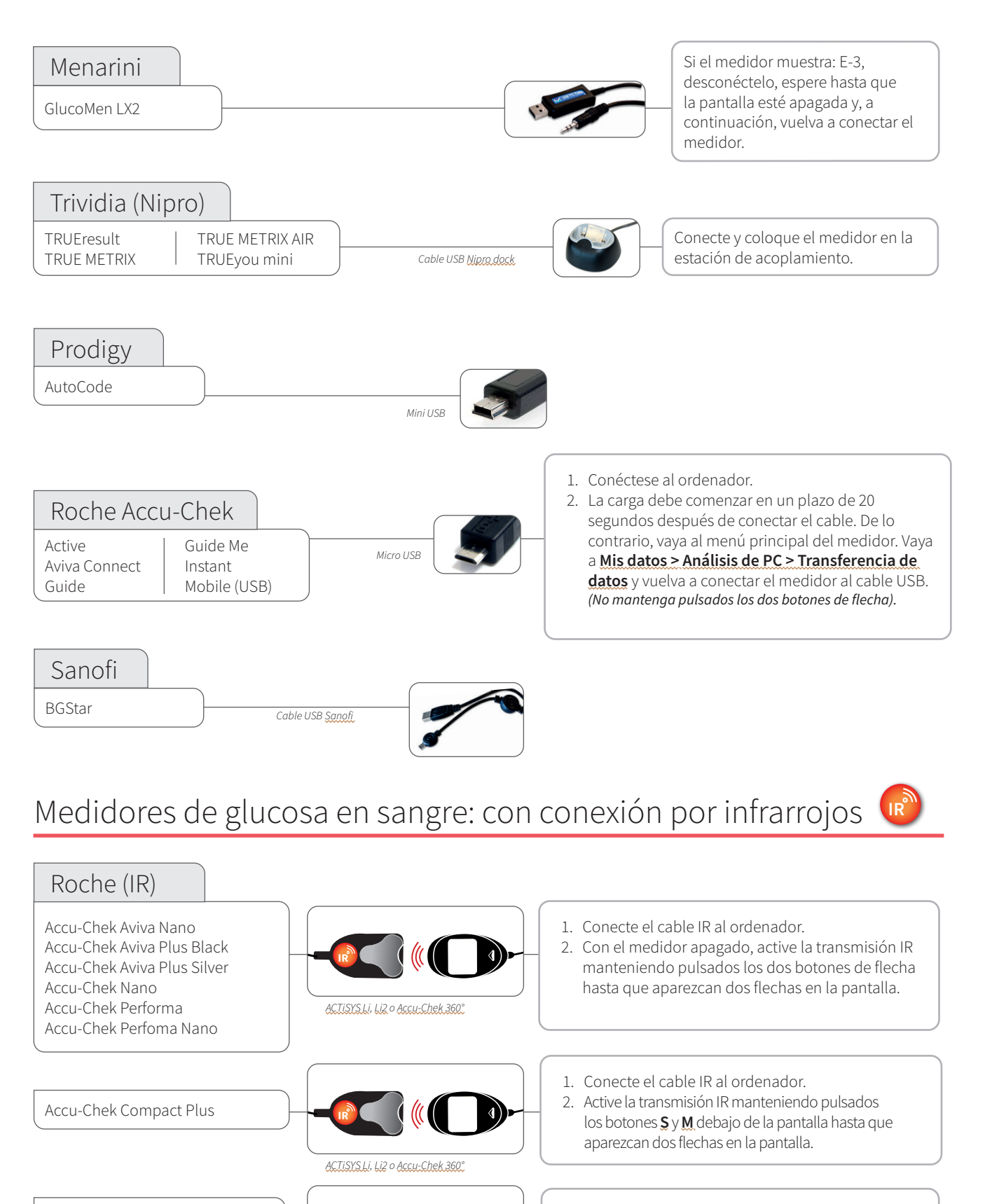

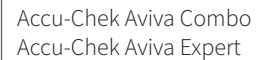

- Conecte el cable IR al ordenador.
  En el menú principal, vaya a <u>Mis datos</u> y seleccione
  - Transferencia de datos.

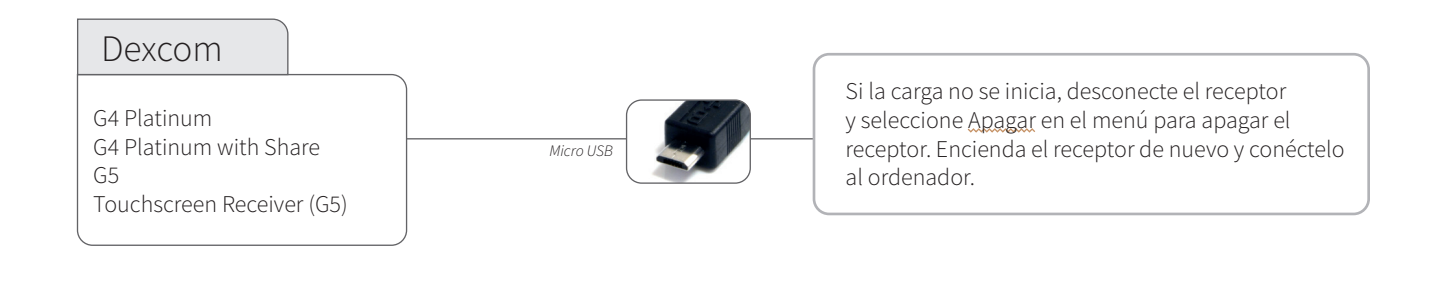

### Bombas de insulina: con conexión por infrarrojos 🕡

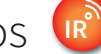

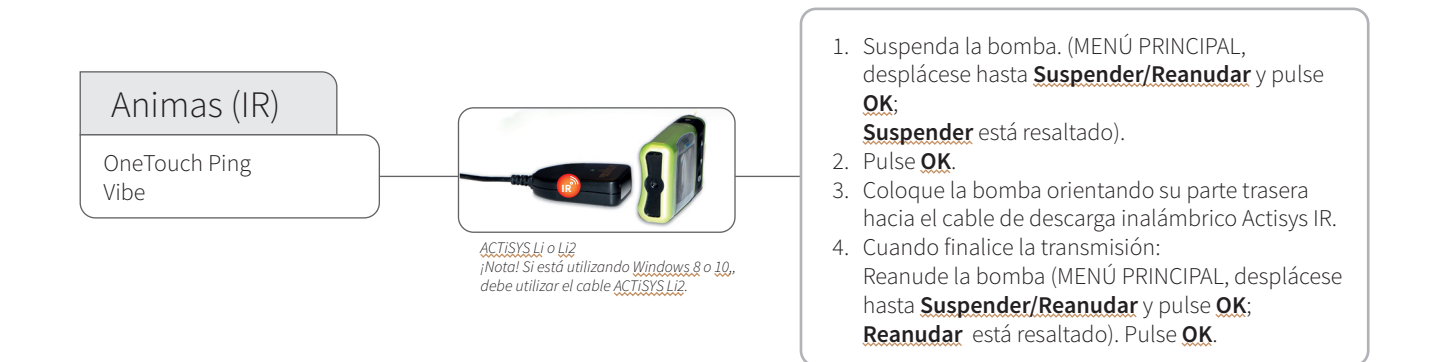

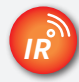

### Cables infrarrojos compatibles

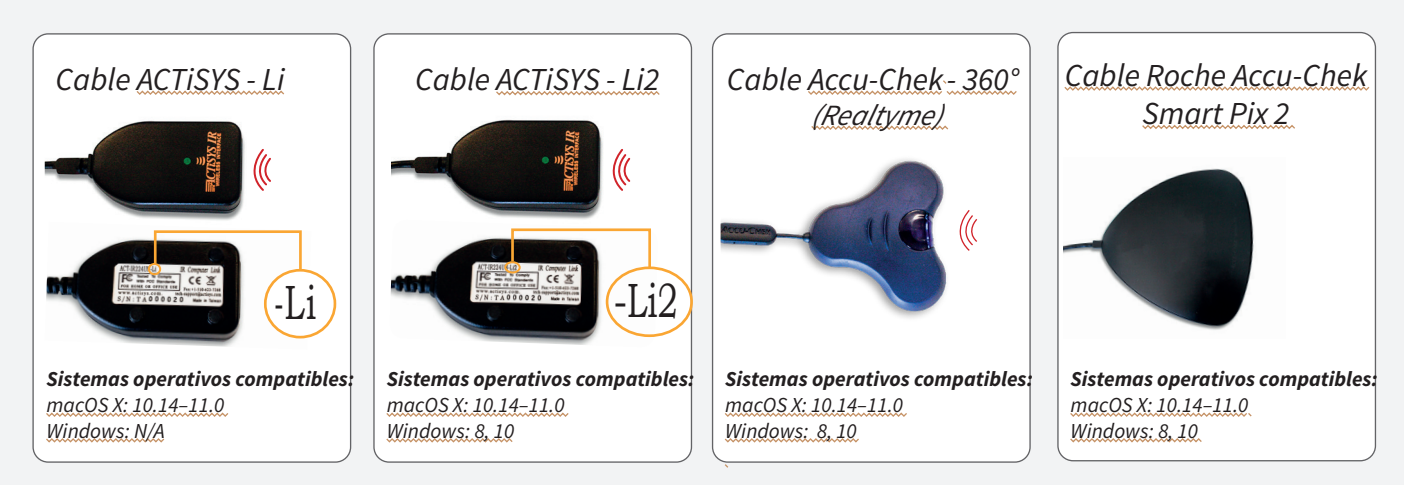

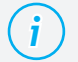

#### ¿Le falta algún cable?

Póngase en contacto con el fabricante de su dispositivo de diabetes específico.

### Bombas de insulina: conectadas con cable USB

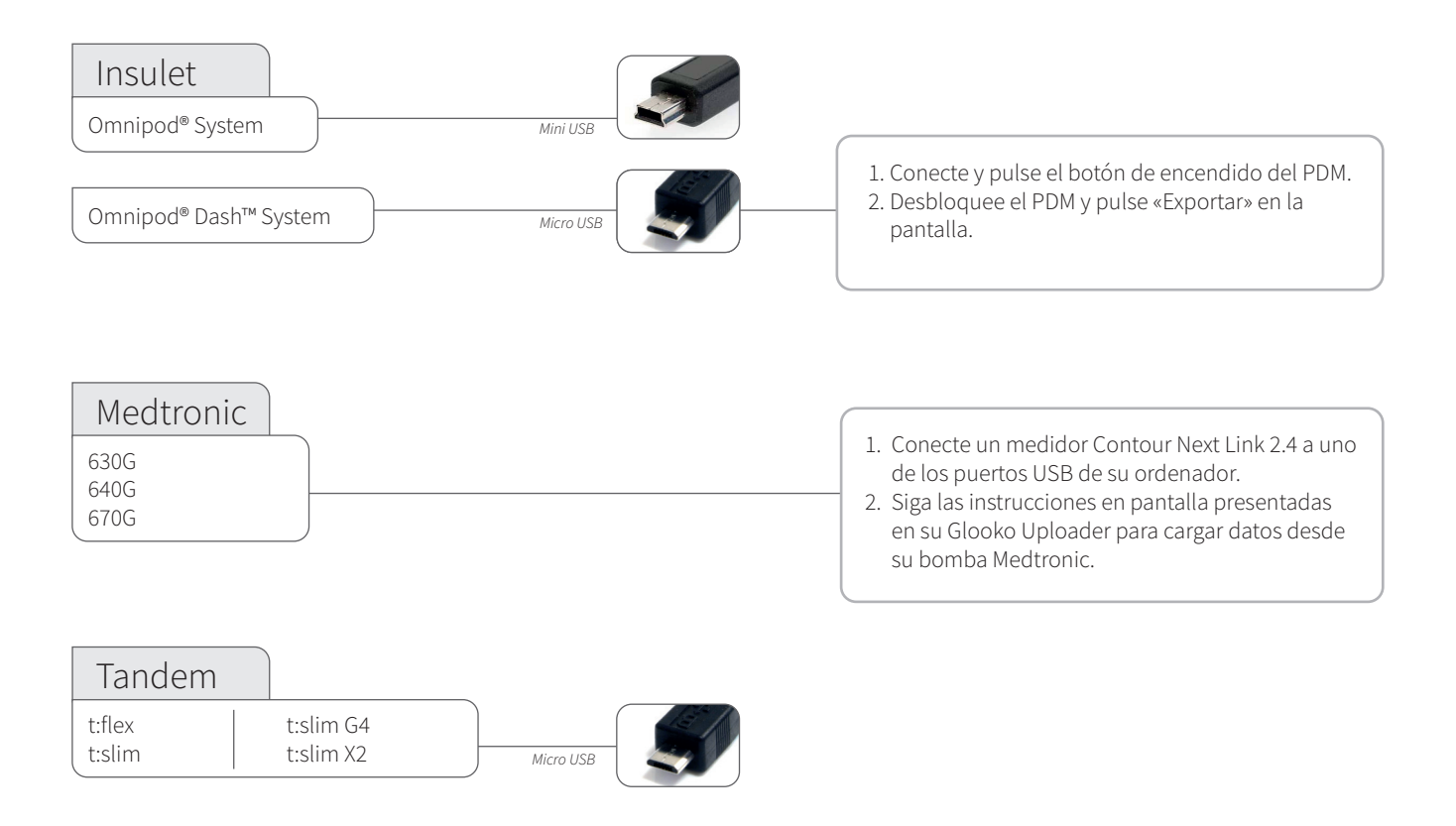

### Bombas de insulina: conectadas con cables de infrarrojos

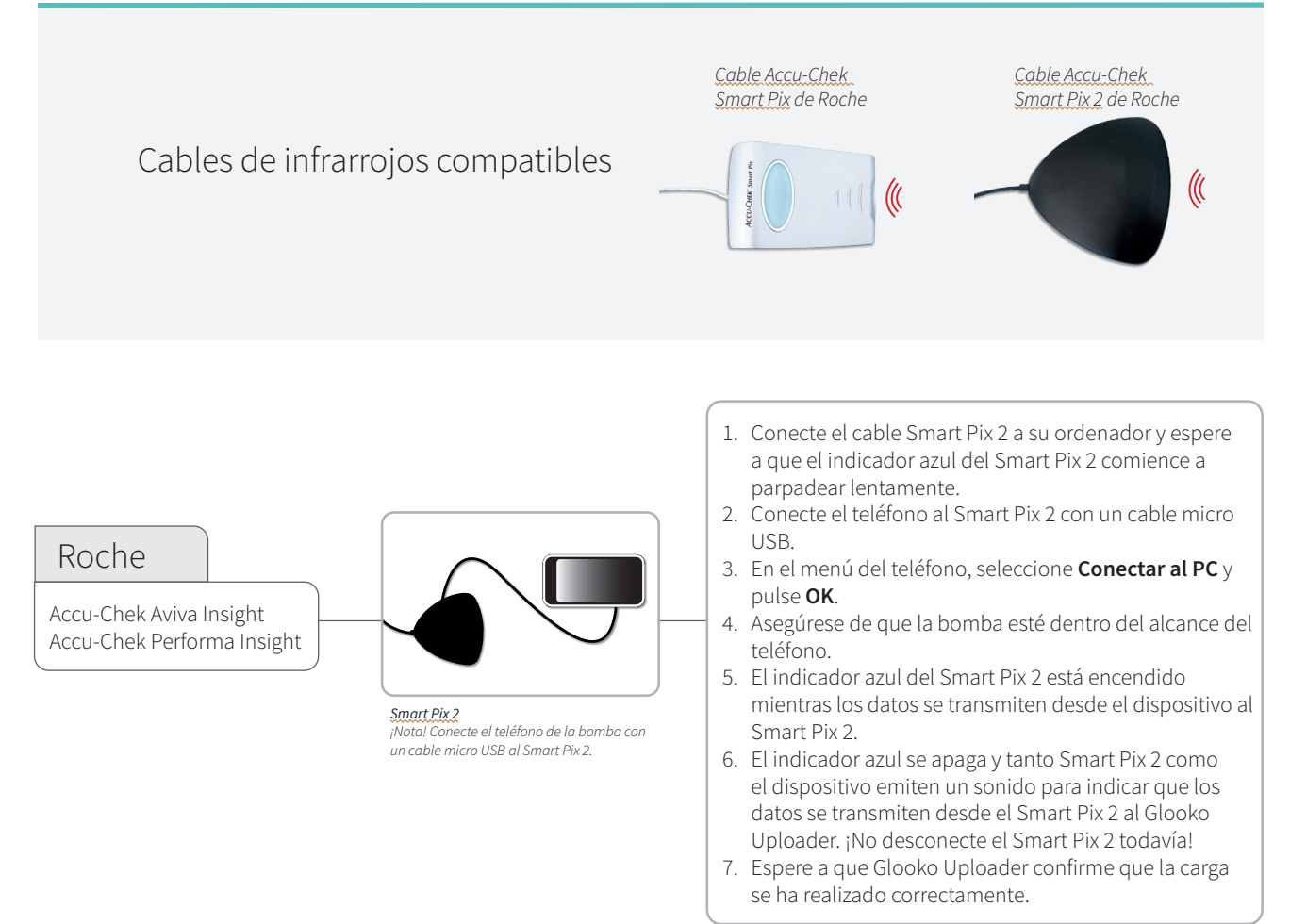

# CE

Glooko Inc 411 High Street Palo Alto, CA 94301 USA

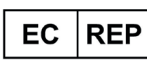

© 2021 Glooko Inc.

Glooko AB Nellickevägen 20 SE-412 63 Göteborg SWEDEN Soporte help@glooko.com https://support.glooko.com

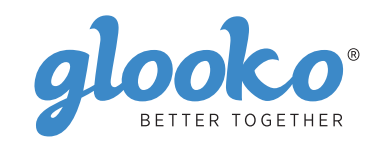

www.glooko.com

A2044v5C IFU\_ES\_glooko\_uploader (2021-06-29)

IFU-0039-05-ES Rev 03